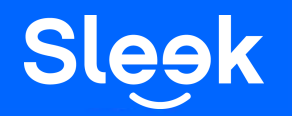

Sleek FAQ: Viewing Transaction Statements

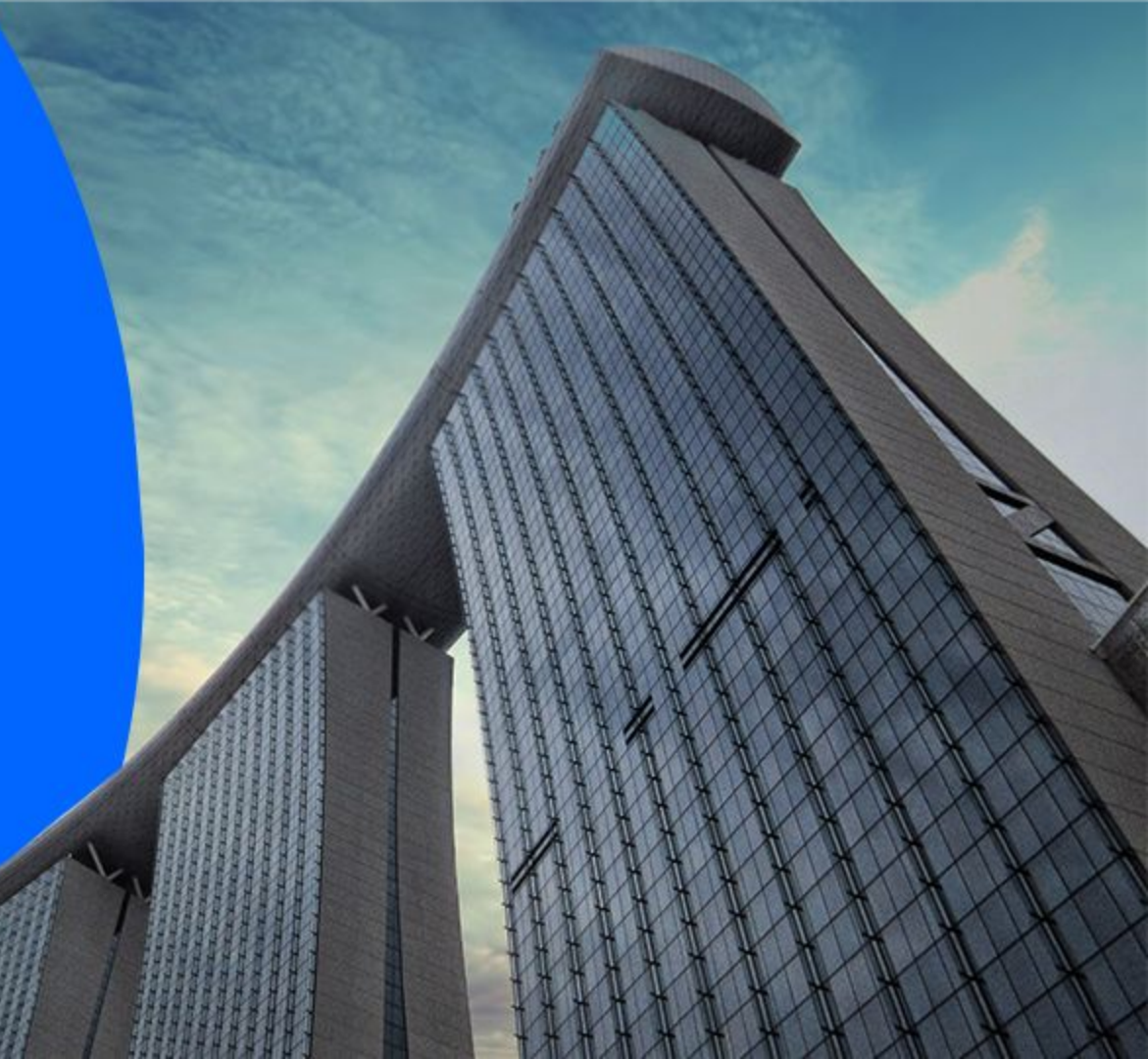

#### Accessing your Sleek Business Account

Go to www.sleek.com - click "Log in".
Key in your email address and password.

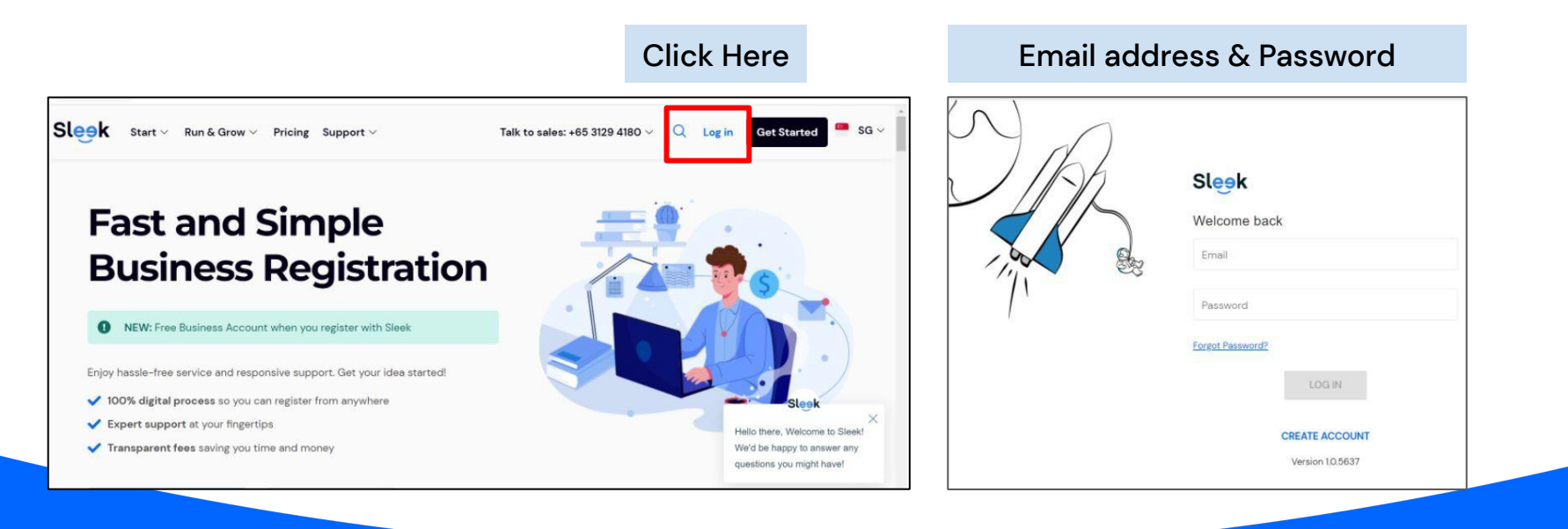

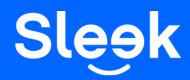

#### Accessing your Sleek Business Account

- 3. Click on "Business Account" on the left.
- 4. On this page, key in your OTP sent to your registered phone number.

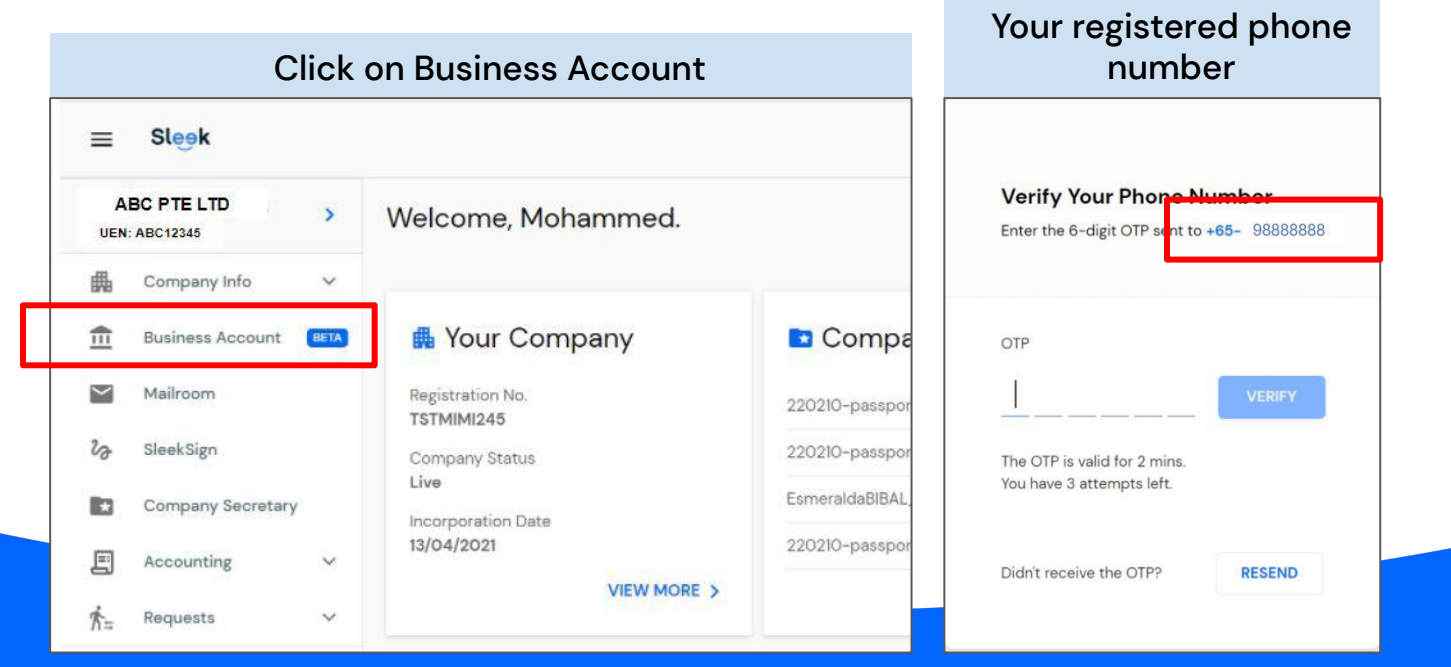

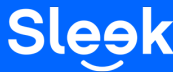

All rights reserved – Sleek Corporate – 2022 Revised

### Generating Transaction Statements for your Sleek Business Account

5. On this page, you will have access to your Sleek Business Account.6. Click on "Statements" button

| SGD<br>\$\$0.00                                               |               |
|---------------------------------------------------------------|---------------|
| ع Receive money 🛛 🗐 Pay & Transfer 🛛 😤 Recipient 📄 Statements |               |
| Recent SGD transactions                                       |               |
| Account Virtual card                                          | ⊯ Search & Fi |

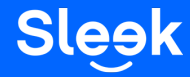

# Generating Transaction Statements for your Sleek Business Account

7. Select the Year & Month. Once done, click "Download".

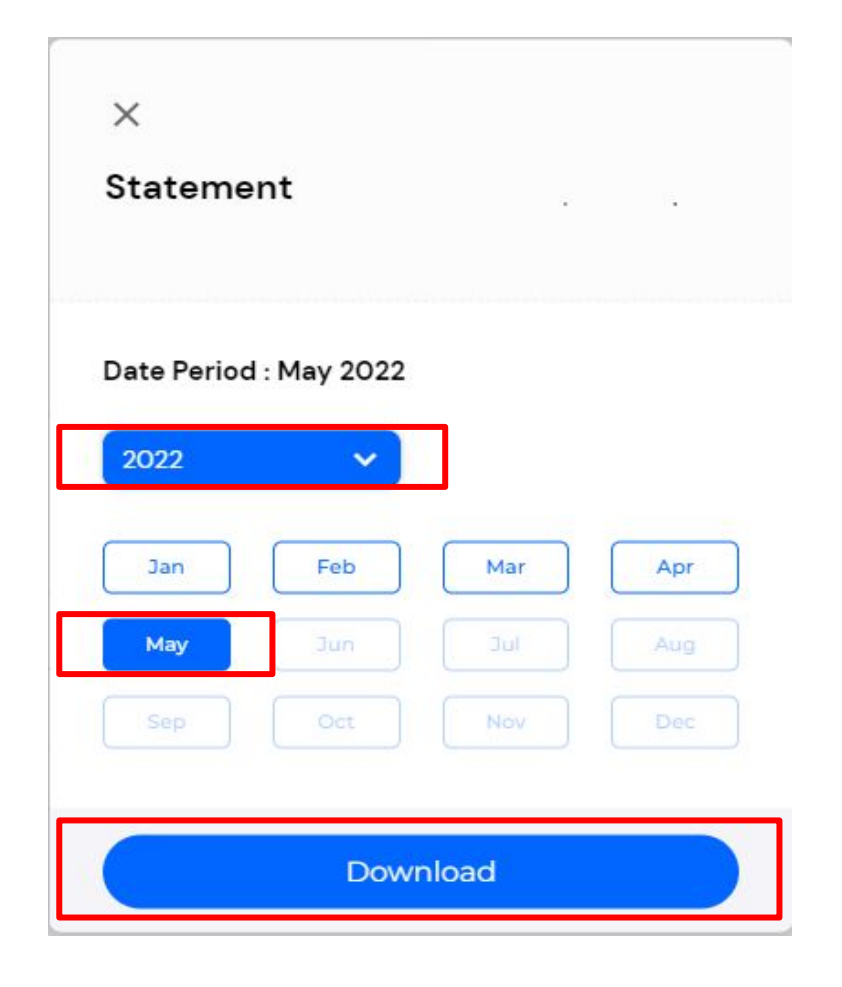

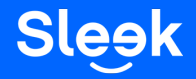

# Generating Transaction Statements for your Sleek Business Account

8. Open the downloaded PDF statement.

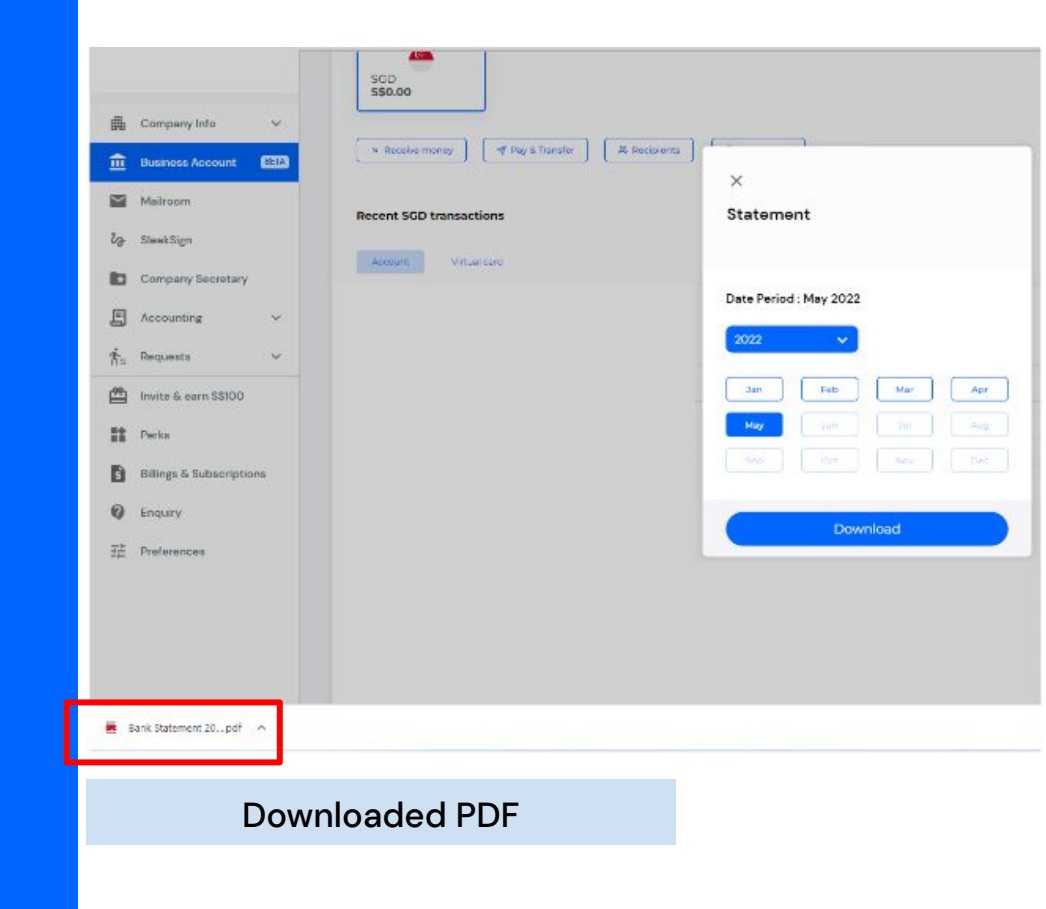

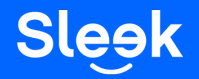

### Generating Transaction Statements for your Sleek Business Account

| Bank Statement                                                                                                    | 1 / 2   - 100%                                                                            | • + ⊡ �                |                           |                                                                                                    | ± = : |
|----------------------------------------------------------------------------------------------------|-------------------------------------------------------------------------------------------|------------------------|---------------------------|----------------------------------------------------------------------------------------------------|-------|
| Image: Second second second | ABC PTE LTD<br>160 Robinson Road<br>#14-04 Singapore Business Feder<br>Singapore (068914) | ation Centre           | MAS SP<br>1               | SLEEK TECH PTE LTD<br>UEW 2017084338<br>UEWN 2017084338<br>UEWN 2017084338<br>UEWN 201708438<br>UEWN 2017084<br>UEWN 201708<br>UEWN 201708<br>UEWN 201 |       |
| 2                                                                                                    | Account Statement                                                                         | Nc                     |                           | Total: SGD Equivalent<br>SGD4.61                                                                                                    |       |
|                                                                                                    | SGD                                                                                       |                        |                           | 4.61                                                                                                    |       |
|                                                                                                    | Account                                                                                   | Virtual Account Number | Balanci<br>(base Currency | e Balance<br>) (SGD Equivalent)                                                                                                    |       |
|                                                                                                    | ABC PTE LTD                                                                               | DBS-885135 XXXX        | SGD 4.6                   | 1 4.61                                                                                                    |       |

9. Once opened, you will be able to see your bank statements.

Sleek

All rights reserved – Sleek Corporate – 2022 Revised